# ■sakura editorの環境設定(Ver2)

## ■タイプ別設定一覧

| タイプ別設定・覧                                                                                      | ? X            |
|-----------------------------------------------------------------------------------------------|----------------|
| 下からタイプを選択してくたさい(T):                                                                           |                |
| 基示<br>三十つト(Author Tataman)                                                                    | 設定変更(S)        |
| C/C++ i copp.exx.cocp.c++hopp.hxx.kh                                                          | ·時途用(R)        |
| HTML ( html,htm,shtml,plg,dwt,xml jsp,po<br>PL/SQL ( sql,plsql )<br>CO3OL ( cbl,cpy,pco,cob ) | キャンセル(ダ        |
| Java (java,av)<br>アセンラ(asm)<br>AWK (jawk)<br>MS-DOSL (ッチファイル (bat)                            | インボート(0)       |
| Pascal ( dpr.pas )                                                                            | エクスボート(E)      |
| Peri ( cg.plpm)                                                                               | 初期化(N)         |
| UNAT HASIC (HASIC TO DISCOLLARS) HIGUST<br>UNAT キャント (Hf)                                     | 複製( <u>C</u> ) |
| CSS2.1 ( css )                                                                                | t@             |
| PHP (php.cp.inc)                                                                              | ↓(Q)           |
| Apache_coni設定(conf,types)                                                                     | 追加(A)          |
|                                                                                               | 削除(D)          |

#### 【環境設定の手順】

【1】フォント設定:「HGゴシックE」の標準、サイズ:12pt

#### 【2】sakuraの共通設定から「強調キーワード」タブのセット追加をする

・「セット追加」ボタンをクリックして、以下の「セット名」を入力後、「インポート」ボタンをクリックして該当のファイルを読込む
(登録するもの)→HTML\_add,HTML\_div,JavaScript,CSS2,CSS2\_value,PHP,MySQL,ActionScript,Apache\_conf設定
(変更するもの)→HTML(HTML\_add,HTML\_divのキーワードを削除)

#### 【3】タイプ別設定一覧から「設定17」以降を選択して、「設定変更」をクリックし、下記のタイプ名を入力して設定する

- [1] 「スクリーン」タブを選択し、「タイプ名」入力と拡張子の入力
- [2] 「カラー」タブを選択し、該当するカラー設定ファイルの「インポート」をする
- [3] 「強調キーワード2~10」をクリックして、下記内容のキーワードを選択する
- [4] 「コメントスタイル」の入力
- [5] 「正規表現キーワード」タブを選択し、該当する「正規表現キーワード」をインポート。「キーワード使用」をチェックを入れる。
- [6] 「OK」ボタンで設定登録し、対象タイプの[1]~[6]の繰り返しを行う。

| 設定     | タイプ名               | 拡張子                                                         | ブロックコメント |                | ラインコメント |       |     | カラー強調ワード          |               |          |          |            |                |                   |                   |                |       | 正規表現  |
|--------|--------------------|-------------------------------------------------------------|----------|----------------|---------|-------|-----|-------------------|---------------|----------|----------|------------|----------------|-------------------|-------------------|----------------|-------|-------|
| TypeNo |                    |                                                             | [1]      | [2]            | [1]     | [2]   | [3] | [1]               | [2]           | [3]      | [4]      | [5]        | [6]            | [7]               | [8]               | [9]            | [10]  | キーワード |
| 1      | 基本                 |                                                             |          |                |         |       |     |                   |               |          |          |            |                |                   |                   |                |       |       |
| 2      | テキスト               | txt,log,1st,err,ps                                          | ~        |                | #       |       |     |                   |               |          |          |            |                |                   |                   |                |       |       |
| 3      | C/C++              | c,cpp,cxx,cc,cp,c++,h,hpp,hxx,hh,<br>hp,h++,rc,hm           | /* ~ */  | #if 0 ~ #endif | //      |       |     | C/C++             |               |          |          |            |                |                   |                   |                |       |       |
| 4      | HTML               | html,htm,shtml,plg,dwt,xml,jsp,po<br>m,asp                  | <b ~>    |                |         |       |     | HTML              | JavaScript    | HTML_add | CSS2     | HTML_div   | CSS2_valu<br>e | CSS3              | HTML5_<br>section | HTML5_<br>add  | HTML5 | 0     |
| 5      | PL/SQL             | sql,plsql                                                   | /* ~ */  |                |         |       |     | MySQL             | PL/SQL        | SQL_add  | SQL_func |            |                |                   |                   |                |       |       |
| 6      | COBOL              | cbl,cpy,pco,cob                                             |          |                | * (7)   | D (7) |     | COBOL             |               |          |          |            |                |                   |                   |                |       |       |
| 7      | Java               | java.jav                                                    | /* ~ */  |                | //      |       |     | Java              |               |          |          |            |                |                   |                   |                |       | _     |
| 8      | アセンブラ              | asm                                                         |          |                | ;       |       |     |                   |               |          |          |            |                |                   |                   |                |       |       |
| 9      | AWK                | awk                                                         |          |                | #       |       |     | AWK               |               |          |          |            |                |                   |                   |                |       |       |
| 10     | MS-DOSバッチ<br>ファイル  | bat                                                         |          |                | REM     | ::    |     | MS-DOSbat         | ch            |          |          |            |                |                   |                   |                |       | 0     |
| 11     | Pascal             | dpr,pas                                                     | {~}      | (* ~ *)        | //      |       |     | Pascal            |               |          |          |            |                |                   |                   |                |       |       |
| 12     | TeX                | tex,ltx,sty,bib,log,blg,aux,bbl,toc,l<br>of,lot,idx,ind,glo |          |                | %       |       |     | Tex               | Tex2          |          |          |            |                |                   |                   |                |       |       |
| 13     | Perl               | cgi,pl,pm                                                   |          |                | #       |       |     | Perl              | Perl2         | HTML     | HTML_add | HTML_div   | HTML5          | JavaScript        | CSS2              | CSS2_v<br>alue |       | 0     |
| 14     | Visual Basic       | bas,frm,cls,ctl,pag,dob,dsr,vb,vbs                          |          |                | ,       |       |     | Visual Basic      | Visual Basic2 |          |          |            |                |                   |                   |                |       |       |
| 15     | リッチテキスト            | rtf                                                         |          |                |         |       |     | リッチテキス            | F             |          |          |            |                |                   |                   |                |       |       |
| 16     | 設定ファイル             | ini,inf,cnf,kwd,col,init,properties,<br>cfg,rc              |          |                | //      | ;     | #   |                   |               |          |          |            |                |                   |                   |                |       |       |
| 17     | CSS2.1             | css                                                         | /* ~ */  |                |         |       |     | CSS2              | HTML          | HTML_div | HTML_add | CSS2_value | CSS3           | HTML5_se<br>ction | HTML5_<br>add     | CSS_IE         | HTML5 | 0     |
| 18     | JavaScript         | js                                                          | /* ~ */  |                | 11      |       |     | JavaScript        |               |          |          |            |                |                   |                   |                |       | 0     |
| 19     | РНР                | php,ctp,inc                                                 | /* ~ */  |                | //      | # (1) |     | РНР               | HTML          | HTML_add | HTML_di∨ | CSS2       | CSS2_valu<br>e | MySQL             | HTML5_<br>section | HTML5_<br>add  | HTML5 | 0     |
| 20     | Flash_ActionScript | as                                                          | /* ~ */  |                | //      |       |     | ActionScript      | JavaScript    |          |          |            |                |                   |                   |                |       |       |
| 21     | Apache_conf設定      | conf,types                                                  |          |                | #       |       |     | apache_conf<br>設定 |               |          |          |            |                |                   |                   |                |       | 0     |

### 作成:2012.03.18/2014.3.5追加 大角